# How to file NOTAMs in Autodialer Pro

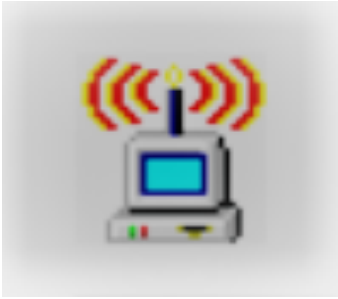

## 1. What is a NOTAM?

A NOTAM (Notice to Airmen) is a written notification issued to pilots, advising them of circumstances related to the state of flying. When a tower lighting system is not working properly a NOTAM must be issued for that site (tower) within 30 minutes. For more information on FAA regulations on light outage reporting (NOTAMs) see the "Light Outage Reporting" page in the iNOCC Information & Instruction binder.

## 2. Two Methods of Filing NOTAMs

#### eNOTAMs

An eNOTAM is a NOTAM that is filed electronically in Autodialer Pro. Autodialer Pro connects with the FAA's website and files the NOTAM with no further human interaction. To file an eNOTAM in ADP the site must have an ASR (Antenna Structure Registration) number and there must be no other NOTAM currently filed on the site. It is always best to file an eNOTAM before a Manual NOTAM if the site has an ASR number.

#### Manual NOTAMs

A manual NOTAM requires calling the FAA (1-877-487-6867) and giving a Flight Data Specialist the required information to file the NOTAM. **A manual NOTAM should only be filed if it is not possible to file an eNOTAM.** Manual NOTAMs **can** be filed on sites that do not have ASRs.

# 3. Two different methods for filing eNOTAMs

### Filing eNOTAMs from the Alarm Tab

1. Double click on the alarm drop to connect to the site.

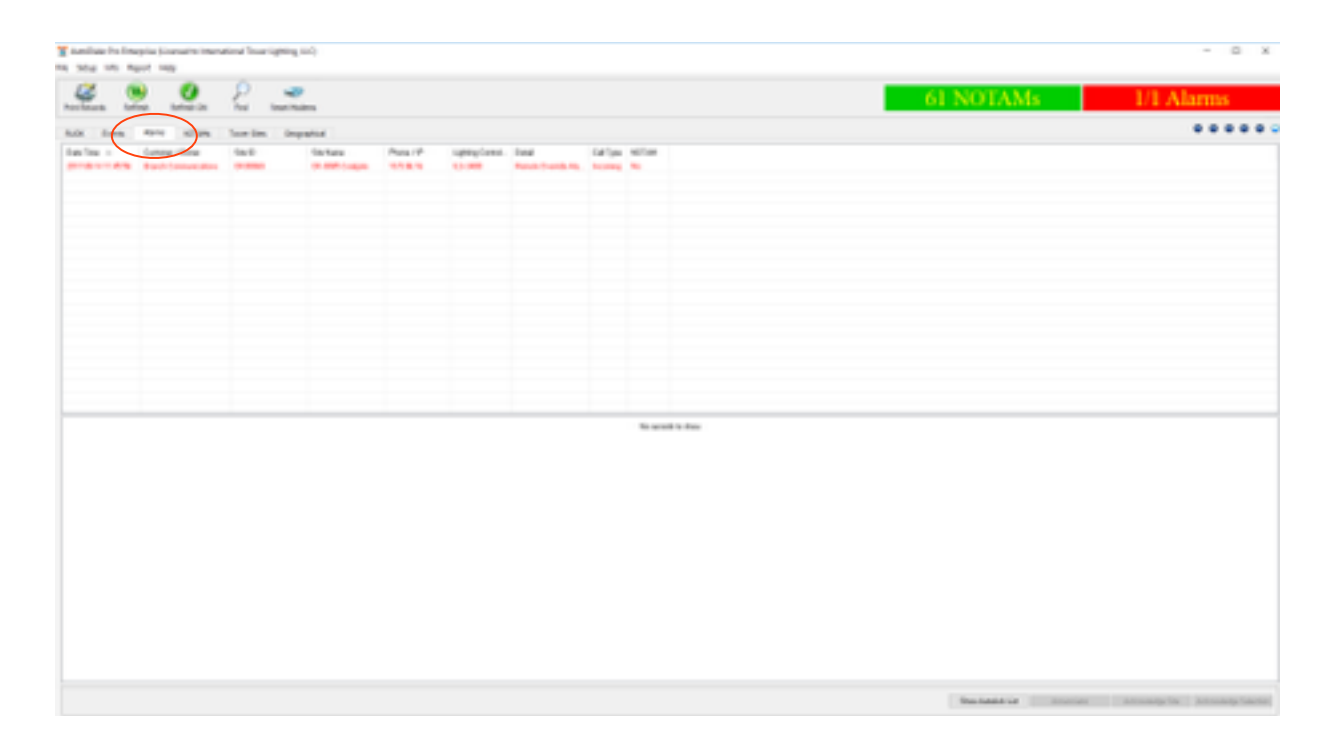

2. Click the "Reset Alarms" button to reset the current alarm.

| states, therein substantion                                                                                                    |    | and and and    |                                                                                                    | 1 Alarma                                                                                                    | Factor Finne           | Sinks.                     | formed.               | full from |
|----------------------------------------------------------------------------------------------------|----|----------------|----------------------------------------------------------------------------------------------------|----------------------------------------------------------------------------------------------------|------------------------|----------------------------|-----------------------|-----------|
| total, ange conside                                                                                                    |    | - and a second |                                                                                                    | 1 Abititi                                                                                                    |                        | 1000                       |                       | Can right |
| Inte Strobe Alem                                                                                                    | ٠  | Oasel          | none                                                                                                    |                                                                                                    | 2017-08-22 (4-42.08    | Alt I                      | Poue Restored         | Narus     |
| ed UID Reacon Alarm                                                                                                    | ۵  | Closed         | nana                                                                                                    |                                                                                                    | Mar hole and preserver | Company or a               | for cares             | Partie -  |
| de Lots Alexa                                                                                                    | ~  | Chand .        | 0000                                                                                                    |                                                                                                    | TRUTHER IN LA NAME     | days.                      | Program Restored      | Natural   |
| and any second                                                                                                    | Ξ. |                |                                                                                                    |                                                                                                    | 2012/108-20 14:06:46   | Communication Street       | he Comm               | No. of    |
| Direct Pail Aserts                                                                                                    | ٠  | Closed         | none                                                                                                    |                                                                                                    | 2017-09-02 14:20-41    | Companying Star            | No-Cores              | Percel    |
| ey Night Node                                                                                                    |    | Open           | nana                                                                                                    | 4633                                                                                                    | 2017-08-20 14/21/01    | Alarm                      | Power Rentored        | Parual    |
|                                                                                                    |    |                |                                                                                                    | . // 1942 A                                                                                                    | 2017-09-22 14 17:25    | Airm                       | Power Renformd        | Neturi    |
| and the state of the state of t | 0  |                |                                                                                                    | P-34-700274                                                                                                    | 301749-2019412-34      | Communication-Smar         | No-Conm               | Parual    |
|                                                                                                    | ā  |                |                                                                                                    | A DATA IN                                                                                                    | 2017-08-03 10:40:14    | Awn                        | Parver Renfored       | browing   |
|                                                                                                    | ~  |                |                                                                                                    | P. ARRIEL                                                                                                    | 2017-08-20 09:09:29    | NOTIME                     | Fled (kat 47276875)   | Ticket    |
|                                                                                                    | ٥  | Open           | 1978                                                                                                    | A CONTRACTOR OF A CONTRACTOR OF A CONTRACTOR OF A CONTRACTOR OF A CONTRACTOR OF A CONTRACTOR OF A CONTRACTOR OF | 2017-08-12 09:09:31    | Communication Brow         | No-Caren              | Natural   |
| 1000                                                                                                    | ۵  | Open           | TOTAL .                                                                                                    | 1000 100                                                                                                    | 201749-2209-0743       | Communication Grow         | No-Conm               | Manual    |
|                                                                                                    | 0  |                |                                                                                                    | (日時に外り)                                                                                                    | 2017-08-23 09:06:42    | Communication Shor         | No-Coren              | Parton    |
|                                                                                                    | -  |                |                                                                                                    | RONAL CONTRACT                                                                                                  | 2017-08-22-09-04-04    | Communication Smor         | No-Conin              | Manual    |
|                                                                                                    |    |                |                                                                                                    | ADDRESS 1                                                                                                    | 2017-08-23 09:03:50    | Communication Shore        | Ne-Caren              | Plantasi  |
| ontroller Phyr. Galleri                                                                                                    | •  | <u>a</u>       | - terms                                                                                                    | 1000-0                                                                                                    | 2017-08-22-09-02-24    | Abra                       | Power Look            | Incoming  |
| rtlery Bodiup                                                                                                    | ٠  | 12.80 V        | none                                                                                                    | 1000 20                                                                                                    | 2017-08-22 09:02:04    | Awn                        | 14: Plovar Pail Alarm | Incomp    |
| amolte Ovarride                                                                                                    | ٠  |                | none                                                                                                    | (100-4)                                                                                                    | 2017-08-02 22/04-28    | No April                   | No. Comm              | 100       |
| Contract Contract                                                                                                    | Ξ. | _              | 1000                                                                                                    |                                                                                                    | 2012/08/02 2010/21     | Convector Draw (1/10)      | No. Care              | 2.00      |
| resources ( mark                                                                                                    | ٠  |                |                                                                                                    | ANIX4                                                                                                    | 2012-00-12 22-09-00    | Connection Brief (1/10)    | No. Comm              |           |
|                                                                                                    |    |                |                                                                                                    | NETERS HIL                                                                                                    | 2017/08/20 22:04:05    | Composition Design (MVIII) | No.Comp               | 11.00     |
|                                                                                                    |    |                |                                                                                                    |                                                                                                    | 2017-08-22 22-07-30    | Correction Prior (1/10)    | No.Comm               | B.CK      |
|                                                                                                    |    |                |                                                                                                    | MUSIC                                                                                                    | 2017/08/22 22:02:35    | Connection Driver (1/10)   | No-Conm               | RUDK      |
|                                                                                                    | -  | -              | a house here have                                                                                                    |                                                                                                    | 2017-08-22 22-01-90    | Coreaction Broar (1/10)    | No Coren              | BLOK      |
| and the sect of the                                                                                                    |    |                | the state of the state of the s |                                                                                                    | 2017-00-21 22-01-11    | No Alarno                  |                       | AUOK      |
|                                                                                                    |    |                |                                                                                                    |                                                                                                    | 301748-20 22-01-10     | No Harma                   |                       | BLOK      |
|                                                                                                    |    |                |                                                                                                    | Site ID: OK00070                                                                                                | 2017-08-19 22-05/98    | No Alarms                  |                       | RUCK      |
|                                                                                                    |    |                |                                                                                                    | Serve and Concord of the                                                                                        | 2017-08-18 23-01-07    | No. Marrie                 |                       | BACK      |

- 3. After resetting the alarm(s) wait 10 seconds then hit the "Manual Refresh" button. If the alarm is still present then continue to step 4. If the alarm has cleared and the timestamp is no longer present then the alarm can be acknowledged and a NOTAM is not required.
- 4. If the alarm does not clear then right click on the alarm that has dropped in the **top** section of the Alarms Tab in Autodialer Pro. The alarm will appear red and will require a NOTAM to be filed on it.

| the intern |               | tion of the second | ng iliti) |          |            |        |        |        |                      |
|------------|---------------|--------------------|-----------|----------|------------|--------|--------|--------|----------------------|
|            | and real      |                    |           |          |            |        |        |        |                      |
| 20         | • •           | ρ.                 | 2         |          |            |        |        |        | 61 NOTAMs 1/1 Alarma |
| tards for  | fee teneros   | Post loss          | mains .   |          |            |        |        |        |                      |
| i.m.       | April Million | Section 1.4        | inputio   |          |            |        |        |        |                      |
| ine -      | Gamma Hiterar | 140                | On Name   | Press 19 | uppy/sect. | line . | 14/104 | 107.00 |                      |
|            | Tart Constant | _                  |           |          |            |        |        | -      |                      |
|            |               |                    |           |          |            |        |        |        |                      |
|            |               |                    |           |          |            |        |        |        |                      |
|            |               |                    |           |          |            |        |        |        |                      |
|            |               |                    |           |          |            |        |        |        |                      |
|            |               |                    |           |          |            |        |        |        |                      |
|            |               |                    |           |          |            |        |        |        |                      |
|            |               |                    |           |          |            |        |        |        |                      |
|            |               |                    |           |          |            |        |        |        |                      |
|            |               |                    |           |          |            |        |        |        |                      |
|            |               |                    |           |          |            |        |        |        |                      |
|            |               |                    |           |          |            |        |        |        |                      |
|            |               |                    |           |          |            |        |        |        |                      |
|            |               |                    |           |          |            |        |        |        |                      |
|            |               |                    |           |          |            |        |        |        |                      |
|            |               |                    |           |          |            |        |        |        |                      |
|            |               |                    |           |          |            |        |        |        |                      |
|            |               |                    |           |          |            |        |        |        |                      |
|            |               |                    |           |          |            |        |        |        |                      |
|            |               |                    |           |          |            |        |        |        |                      |
|            |               |                    |           |          |            |        |        |        |                      |

5. Choose "File eNOTAM" on the drop down menu.

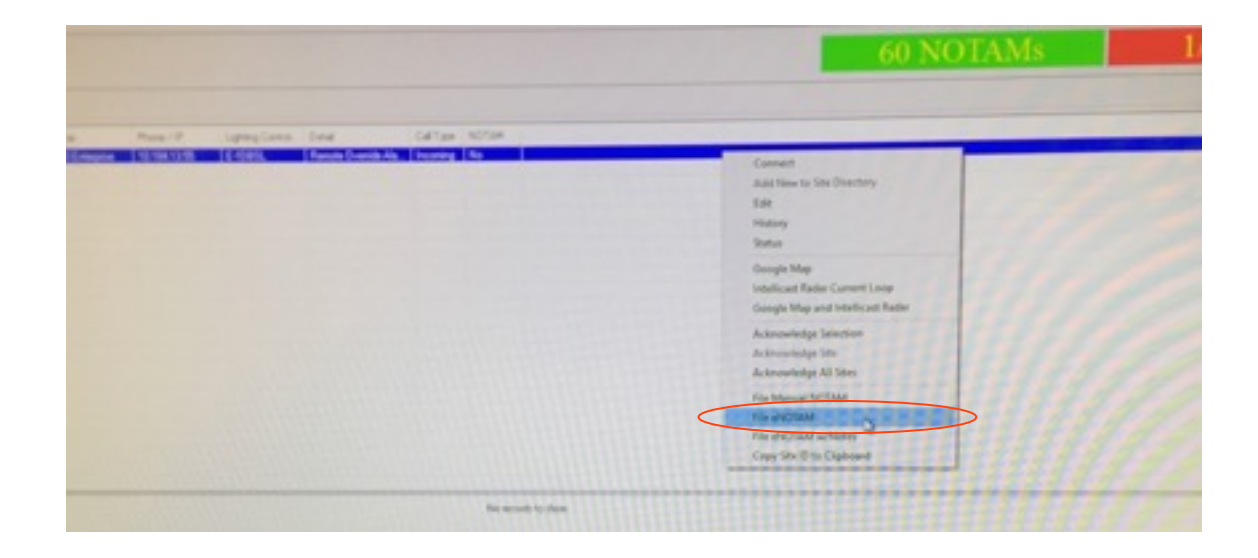

6. Verify that the "Filing Response" columns says "Java Success" for the site that an eNOTAM was just filed on in the **bottom** section of the NOTAMs Tab.

| And in case |                     |           |                    |           |               |                   |                                                                                                    |                            |                                                                                                    |                       |              |           |                  |                                                                                                    |
|-------------|---------------------|-----------|--------------------|-----------|---------------|-------------------|----------------------------------------------------------------------------------------------------|----------------------------|----------------------------------------------------------------------------------------------------|-----------------------|--------------|-----------|------------------|----------------------------------------------------------------------------------------------------|
|             |                     |           |                    |           |               |                   |                                                                                                    |                            |                                                                                                    |                       |              |           |                  |                                                                                                    |
|             |                     |           |                    |           |               |                   |                                                                                                    |                            |                                                                                                    |                       |              |           |                  |                                                                                                    |
|             |                     |           |                    |           |               |                   |                                                                                                    |                            |                                                                                                    |                       |              |           |                  |                                                                                                    |
|             |                     |           |                    |           |               |                   |                                                                                                    |                            |                                                                                                    |                       |              |           |                  |                                                                                                    |
| 140         | Gamma (Human        | 140       |                    | invitant. | i au          | in fights         | Equator (14)                                                                                                    | <ul> <li>lambia</li> </ul> | e fae                                                                                                    | Chrispil and          | 100          |           |                  |                                                                                                    |
| 1000        | And its             |           |                    | Table 1   |               | 2010-0-02         | 100 million (100                                                                                                    |                            |                                                                                                    | Aug. 1 4 5            |              |           |                  |                                                                                                    |
| 4400        | Read .              |           |                    | Citeria . |               | 20100             | 200 B                                                                                                    | -                          |                                                                                                    | and the second second |              |           |                  |                                                                                                    |
| 100.00      |                     |           |                    | 1 danse   |               |                   | 100 million (100 million (100 m |                            | -                                                                                                    | ALC: NO. 1            |              |           |                  |                                                                                                    |
| tion in     | Advanta Connucleate |           |                    | (Cases)   |               | and shaked        | and on the                                                                                                    | 100                        |                                                                                                    | arrive at             |              |           |                  |                                                                                                    |
| -           |                     |           |                    |           |               | 224/11/2          | 200.00                                                                                                    |                            |                                                                                                    | 2014 T-20             | -            |           |                  |                                                                                                    |
| times i     | Advanta Company     |           |                    |           |               | and the second    | and the second second s |                            |                                                                                                    | -                     |              |           |                  |                                                                                                    |
| 1.00        | Linese Complete     |           |                    |           |               | 2014              |                                                                                                    |                            |                                                                                                    |                       |              |           |                  |                                                                                                    |
| 1.000       | Advanta Complete    |           |                    |           |               | and all of        | 2012/08/10                                                                                                    |                            |                                                                                                    | and all of            |              |           |                  |                                                                                                    |
| 1.00        |                     |           |                    |           |               | 20 A 47           |                                                                                                    |                            |                                                                                                    | State A               |              |           |                  |                                                                                                    |
| 4.000       |                     |           |                    |           |               |                   |                                                                                                    |                            |                                                                                                    |                       |              |           |                  |                                                                                                    |
|             |                     |           |                    |           |               |                   |                                                                                                    |                            |                                                                                                    |                       |              |           |                  |                                                                                                    |
| 10.0        | final aprilea       | Augul and | Contraction of the | 1000      | 1 and to do   | They B Little     | They All Contribut                                                                                                    | Physic Letters             | Tay Payment                                                                                                    | Paulie                | 1.00         | 1010010-0 | 14040            | Total 1                                                                                                    |
| 1000        | addenie.7           | 104       | 2118               | 040078    | -100012       | 2018/01/04/28     |                                                                                                    |                            | inter Automatic                                                                                                    | 3010                  | Card and     | 1000      | 1000             | was and characterized and can be characterized to experiment of the effort of the con-                                                                                                    |
| -           | and the second      | -         | 1140               | -         |               | 2010/01/01/21/01  |                                                                                                    | _                          | the state of the state of the s |                       | 110 12 810   | 101.00    | and state in the | HERE AN ADDRESS AND ADDRESS AND ADDRESS AND ADDRESS ADDRESS ADDRE<br>ADDRESS ADDRESS ADDRESS<br>ADDRESS ADDRESS ADDRESS ADDRESS ADDRESS ADDRESS ADDRESS ADDRESS ADDRESS ADDRESS ADDRESS ADDRESS ADDRESS ADDRESS ADDRESS ADDRESS ADDRESS ADDRESS ADDRESS ADDRESS ADDRESS ADDRESS ADDRESS ADDRESS ADDRESS ADDRESS ADDRESS ADDRESS ADDRESS ADDR |
| -           | 311-81-4 8 2-10     | Own       | -                  | 0-008     | -             | 311010-00303-004  |                                                                                                    | C                          | inter l'annes                                                                                                    | > 3874                | 14 80348     | BACK?     | 47,0004          | THE ROW IS NOT TAKEN OF ANY COMPANY AND ADDRESS OF ADDRESS ADDRESS ADDRE                                                                                                    |
| 40075       | STRUERS.            | Classe    | 600                | A.8870    |               | 3779118333        |                                                                                                    |                            | ince Lycones                                                                                                    | 3074                  | NUMBER OF T  | 10278     | 47.858           | NUMBER OF A DESCRIPTION OF A DESCRIPTION OF                                                                                                    |
| And its     | and a state at a    | 1.00      | 100                | WARREN .  | (Taking a log | and an end of the |                                                                                                    |                            | ALC: NAME                                                                                                    | 40.14                 | and an other |           |                  |                                                                                                    |
| 1000        | propriet and        | -         | 1775               | 10.0075   | 10410.0       | 0101030           |                                                                                                    |                            | Distant The                                                                                                    | 2010                  | 40.000       |           |                  |                                                                                                    |
| 1007        | 0010010-0-010       | 174       | 400                | AL 8871   | 1000          | 2010/08/08 08:00  |                                                                                                    |                            | OF Description                                                                                                    | 80.10                 | 110.040      |           |                  |                                                                                                    |
| 440.00      | anarith sch         | 14        | 100                | A.467.2   | THE PARTY OF  | 3070123-008       |                                                                                                    |                            | ince Lannes                                                                                                    | 3074                  | 122-1028     | 10278     | 1710000          | was served was card for done and some process and the served was of all other advance                                                                                                    |
| 100.00      | 2020202             | 14        | 100                | familie 4 | -927462       | 2010/01/01002     |                                                                                                    |                            | inter the state                                                                                                    | 3010                  | ALC: NO. 1   | 10010     | 1-100            | water and the first the standard and special and the standard state and the standard state of the                                                                                                    |
| 4           |                     |           |                    |           |               |                   |                                                                                                    |                            |                                                                                                    |                       |              |           |                  |                                                                                                    |
|             |                     |           |                    |           |               |                   |                                                                                                    |                            |                                                                                                    |                       |              |           |                  |                                                                                                    |
|             |                     |           |                    |           |               |                   |                                                                                                    |                            |                                                                                                    |                       |              |           |                  | A 1997 199                                                                                                    |
|             |                     |           |                    |           |               |                   |                                                                                                    |                            |                                                                                                    |                       |              |           |                  | #19771#                                                                                                    |

7. Verify that the alarm that dropped to the top section of the Alarms Tab moved to the bottom section of the Alarms Tab and that it is no longer red.

Filing an eNOTAM from the Site Directory

| the st age of             | endorse inversigning only |                   |                                          |           |         |               |
|---------------------------|---------------------------|-------------------|------------------------------------------|-----------|---------|---------------|
| 🥰 🧕 🧕                     | £                         |                   |                                          |           | 61 NOTA | Ms 0/1 Alarms |
| tot ton two sta           | torin inpute              |                   |                                          |           |         |               |
| lafa : Jane las           | fasi fastara              | Ana P upiglani. I | lad (algo sillar<br>Roma                 | di ta Dan |         |               |
|                           |                           |                   |                                          |           |         |               |
|                           |                           |                   |                                          |           |         |               |
|                           |                           |                   |                                          |           |         |               |
|                           |                           |                   |                                          |           |         |               |
| anarriae become           | er 2007 - 2007ers         | 1918 198. 1       | Intelligence (Intelligence (Intelligence | >         |         |               |
| anaritat antanan          | es PHES - D BULMARE       | 1910 1981         | hanin Transit Kas. Incoma Jina           | >         |         |               |
| PB-CAR Instance           | er 9801 9-851eare         | 1918 (18). (      | tean Tanàn Ian Ian                       | >         |         |               |
| Digitalité érotingun      | n 980 980ann              | 1000 (181. )      | haartaadik kuuna in                      | >         |         |               |
| ander 1284 – Beet Comme   | n 980 980mm               | 1918 (8). (       | haan Tanah Ku. Kuanny Ku                 | >         |         |               |
| Bran U.M. April Second    | n 980 980mm               | 1918 (0). (       | hana Tanah Ku. Kurany Ku                 | >         |         |               |
| protection for the second | n 0101 0100mm             | 1958 (08. )       | hana Tanàn Na Taona ya Ka                | >         |         |               |
| protection for the sector | n 988 988ann              | 1958 (08. )       | hana Tanàn Na Taona y Ka                 | >         |         |               |

1. Right click on the site that you wish to file an eNOTAM on in the Site Directory Tab.

| CR HOLAN                                                                                                    | CK AME ANON          | 1 automation       | 100       | 85.5400          | 10.5 96 62   | MONG Yes     |
|----------------------------------------------------------------------------------------------------|----------------------|--------------------|-----------|------------------|--------------|--------------|
| TAXABLE INC.                                                                                                    | DK-0052 Gan Correr   | Con Lores          | 100       | 8.5.3400         | 105.9616     | MON-G Yes    |
| 0428083                                                                                                    | OK 0005 Coalgate     | Compare            | - City    | 12.5° 54.64      | 01641355     | MON-GYes     |
| CHINE TO                                                                                                    | OK 0053 Exterprise   | Context            |           |                  | 5 96 53      | MONG Yes     |
| CHORDER'S                                                                                                    | OIL 2095 Baster Lane |                    |           |                  | 1 20 20      |              |
| CRIMINS .                                                                                                    | DK.0039 Lehigh       | 1.04               |           |                  | 1.00.02      | MONTO You    |
| QK380277                                                                                                    | (IK 0064 Steedman    | History            |           |                  | 5 35 42      | MUTPLE THE   |
| OK SHEETS                                                                                                    | OK-0067 Okenah       | Status             |           |                  | 153675       | MUNUQ. Tes   |
| OK BOOMD                                                                                                    | Rose Oy              |                    |           |                  | 5.96.88      | MON-G. Tes   |
| CH.DOW!                                                                                                    | Gosseneck Bend       | Google Ma          | ip.       |                  | 5.96.96      | MONG Yes     |
| -DK300KC                                                                                                    | ROM-FM Nichols Tower | Intelligent I      | and as Co | ment Loop        | 15 96 126    | MON-G. Yes   |
| CRORERCY                                                                                                    | Beaver Lover         |                    |           | and a story      | 5.96.129     | MON-G Yes    |
| 01.00054                                                                                                    | Hocker Tower         | Google Ma          | ip and in | itellicast Radar | 25.96.124    | MON-G. Yes   |
| CALIFORNIA CONTRACTOR                                                                                                    | Kapes Tower          | Rename Co          | - 10      |                  | 184 13 50    | MONG. Yes    |
| CALIFORNIA .                                                                                                    | Wheelers Tower       | recountry as       | ie in     |                  | 15.96.132    | MON-G Yes    |
| CALINE .                                                                                                    | Dooles Sower         | File Manua         | NODA      | 4                | 3 5 96 131   | MON-G Yes    |
| PAGENC                                                                                                    | Tobyhanna            | Edu allera         |           |                  | 159634       | MON 930 Van  |
| The state of state of | Pik 0010 Montyre     | and here and here  |           |                  | 15962        | AUTOLOUG Ver |
| Particular .                                                                                                    | Pik-0012 Bowes       | Issue Trout        | de Ticke  | t                | 1164123      | MON DOD THE  |
| Page 100                                                                                                    | P94032               | Cometaria          |           |                  | 1141222      | MON-300 TES  |
| Parment                                                                                                    | PS4000               | Copy see a         | D to Cap  | Board            | 0 1 22       | MELTING THE  |
| Padreto                                                                                                    | PARTS .              | Fragtown           | PA        | ILS-D1EW         | 101041347    | MONO, YES    |
| Pactory                                                                                                    |                      | Cooperationers     | PA        | RS-01RW          | 101041330    | MONG. YES    |
| PROFESSION                                                                                                    |                      | Sandy Towns        | PA        | ILS-DIRW         | TO K OF SAL  | MONG. Yes    |
| PARTY                                                                                                    |                      | Franklin           | FM.       |                  | 100.06.112   | MON-G. Yes   |
| PRODUCT                                                                                                    |                      | Diliting           | PA        | RS-DIRW          | 10.0 00 110  | MON-G. YHI   |
| PROXECT                                                                                                    |                      | Summerdale         | PA        | PC 301           | 10.5.36.113  | MON-G. Yas   |
| THE OWNER OF                                                                                                    | Destinit             | Unice Town         | PA        | FLC-2011INF      | 10.5.36.120  | MON-G. Yes   |
| Property 1                                                                                                    |                      | Cleanfield         | PA        | PLC-201          | 10 104 13 27 | MONG. Ym     |
| - AND AND AND AND AND AND AND AND AND AND                                                                                                    |                      | HANGVER I          | PA        | RLC COD CODO     | 00000 0      | Can DOM COM  |
| 1 Martine Contractor                                                                                                    |                      | Trad generally     |           | 85 /80 23        | /2011 0      | 4. U4 AM     |
| Training of                                                                                                    |                      | had a state of the | 216       | FTB312-3 Tours   | 20 104 13 40 | MON-G Yes    |
|                                                                                                    |                      |                    |           |                  |              |              |

2. Type in the reason you are filing a NOTAM on the site (Example: I1: White Strobe Alarm) in the "Reason for filing NOTAM" box. Be mindful of spelling and punctuation, the customers will see this entry in their daily iNOCC Email Report.

| GA    | PC310            | 10.5.96.143  | MON-G       | Yes        | No        | No          | 2017-07-14 18:38:00      | Digi Transport WR21 LTE (4G)   |
|-------|------------------|--------------|-------------|------------|-----------|-------------|--------------------------|--------------------------------|
| GA    | TWB              | 10.5.96.140  | MON-G.      | Yes        | No        | No          | 2017-07-14 18:50:00      | Digi Transport WR21 LTE (40)   |
| GA    | FTB 310          | 10.5.96.154  | MON-G       | Yes        | No        | No          | 2017-07-14 18:57:00      | Digi Transport WR21 LTE (4G)   |
| GA.   | FG30008          | 10.5.96.113  | MON-G       | Yes        | No        | No          | 2017-07-14 19:02:00      | Digi Transport WR21 LTE (4G)   |
| GA    | Flashguard 3000  | 10.5.96.151  | MING        | Yes        | No        | No          | 2012/02/14 19:08:00      | Dial Transport WRI21 LTE (4G)  |
| GA    | FG20008          | 10.5.96.156  | File NOTAMP | iom Site   | Directory |             |                          | X Transport WR21 LTE (40)      |
| GA    | EGNG \$\$130     | 10.5.96.148  |             |            |           |             |                          | Transport WR21 LTE (46)        |
| GA.   |                  | 10.5.96.158  |             |            |           |             |                          | Transport WR21 LTE (4G)        |
| NH    | H&P LCH216       | 10.5.96.120  | Reason fo   | r filmg NO |           | w site, eq. | ipment not yet installed | Transport WFI21 LTE (4G)       |
| CA    | ILS-D1RW         | 10.5.96.77   |             |            |           |             |                          | Transport WPI21 LTE (40)       |
| L     | ILS-D1RW         | 10.5.96.10   |             |            |           |             |                          | Transport WR21 LTE (4G)        |
| 1L    | ILS-3400         | 10.184.13.54 |             |            |           |             |                          | Transport WR21 Gobi (3G)       |
| IN    | FTS 370d         | 10.5.96.125  |             |            |           |             |                          | ta Wreless LS 300 (36)         |
| IN    | ILS-D1RW         | 10.5.96.139  |             |            |           |             | Accept Cancel            | Transport WPQ1 LTE (4G)        |
| KY    | ILS-3600         | 10.5.96.127  |             |            |           |             |                          | Transport WR21 LTE (46)        |
| M     | ILS-D1RW         | 10.5.96.137  | MON-G       | Yes        | No        | No          | 2016-12-10 18:30:00      | Dig Transport WR21 LTE (4G)    |
| MN    | HEP 70:0001-005  | 10.5.06.24   | MON-G       | Yes        | No        | No          | 2017/07/20 13:16:00      | Digi Transport WRI21 LTE (4G)  |
| OH    | ILS-D1RW         | 10.184.13.19 | MON-G.      | Yes        | No        | No          | 2013/01-28 09:11:00      | Digi Transport WR21 Gobi (3G)  |
| OH    | ILS-D1RW         | 10.5.96.93   | MON-G.      | Yes        | No        | No          | 2014-12-16 10:53:00      | Digi Transport WR21 LTE (4G)   |
| OH    | ILS-D1RW         | 10.5.96.118  | MON-G.      | Yes        | No        | No          | 2016-07-30 12:55:00      | Digi Transport WR21 LTE (4G)   |
| OH    | ILS-3400         | 10.184.13.51 | MON-G       | Yes        | No        | No          | 2017-03-29 22:30:00      | Digi Transport WR21 Gobi (3G)  |
| OK.   | ILS-D1RW         | 10.5.96.20   | MON-G.      | Yes        | No        | No          | 2012/09/17 14:04:00      | Aitink Ravan X HSRA (30)       |
| PA    | ILS-D1RW         | 10.184.13.57 | MON-G.      | Yes        | No        | No          | 2013-11-07 08:32:00      | Aldrik Raven XT GPRS (25)      |
| PA.   | ILS-D1RW         | 10.184.13.30 | MON-G.      | Yes        | No        | No          | 2014-08-03 14:38:00      | Digi Transport WR21 Gobi (3G)  |
| . PA  | ILS-D1RW         | 10.5.96.112  | MON-G       | Yes        | No        | No          | 201511-201411:00         | Digi Transport WR21 LTE (4G)   |
| PA .  | ILS-D1RW         | 10.5.96.119  | MON-G       | Yes        | No        | No          | 2016-02-22 09:09:00      | Digi Transport WR21 LTE (46)   |
| PA PA | PC 301           | 10.5.96.120  | MON-G.      | Yes        | No        | No          | 2016-02-22 10:38:00      | Digi Transport WR21 LTE (4G)   |
| SC    | ILS-D1RW         | 10.104.13.48 | MON-G       | Yes        | No        | No          | 2015-05-14 11:08:00      | Digi Transport WP(21 Gobi (30) |
| TN    | FTB312-3 Tripple | 10.184.13.53 | MON-G       | Yes        | No        | No          | 2016-04-14 18:55:00      | Digi Transport WR21 Gobi (3G)  |

3. Verify that the "Filing Response" columns says "Java Success" for the site that an eNOTAM was just filed on in the **bottom** section of the NOTAMs Tab.

| 14100    | Band Connectoration          |                                                                                                    |            | On station survey |             | 2017-00-07          | 2017-00-06    |                | 194           | 14/4       | 144       |              |                                                                                                    |                                                                                                    |    |
|----------|------------------------------|----------------------------------------------------------------------------------------------------|------------|-------------------|-------------|---------------------|---------------|----------------|---------------|------------|-----------|--------------|----------------------------------------------------------------------------------------------------|----------------------------------------------------------------------------------------------------|----|
|          | Republic American attent     |                                                                                                    |            | OK OWNER ADDRESS  | -           | 2017-00-14          |               |                |               |            | 100       |              |                                                                                                    |                                                                                                    |    |
| 1410     | Band Consultation            |                                                                                                    |            | On other station  | - Cec. 18   | 2017-00-00          | 10010-004     |                | 1144          | 100        | 1.00      |              |                                                                                                    |                                                                                                    |    |
| 1000     | Report Communities           |                                                                                                    |            | OK HIGH MARK      |             | 2017-00-00          | 2017/09/08    |                |               |            | 100       |              |                                                                                                    |                                                                                                    |    |
|          | Report Communities           |                                                                                                    |            | OR OTHER DRIVE    |             | 2017-00-01          | 2017-08-01    |                | 1.00          | and a      | Yes       |              |                                                                                                    |                                                                                                    |    |
| 47903    | Branch Common story          |                                                                                                    |            | 0.007.00          | + X - Z -   | 201000              |               | 10             |               |            | 784       |              |                                                                                                    |                                                                                                    |    |
| 4        |                              |                                                                                                    |            |                   |             |                     |               |                |               |            |           |              |                                                                                                    |                                                                                                    |    |
| Parth    | Culture / Date               | 140                                                                                                    |            | the Name          | t.ex        | nie Rybie           | Equator Da    | a Cartelana    | n Gen         | Oraba      | +01       |              |                                                                                                    |                                                                                                    | 2  |
| 1000     | danal .                      | 100000                                                                                                    |            | C-Barrie          |             | 2016-01-05          | 20100-05      |                |               | 2014-1010  |           |              |                                                                                                    |                                                                                                    |    |
| A MILLEY | Area .                       | 1/1000                                                                                                    |            | Glans             |             | 38/14/27            | 2017-07-07    | 14             |               | 2010/08    | 141       |              |                                                                                                    |                                                                                                    |    |
| 1007     | Arrest .                     | 1411000                                                                                                    |            | Cânte             | 1           | 307-0447            | 2017-04-08    | 10             | 100           | 2011/01/08 | Yes.      |              |                                                                                                    |                                                                                                    |    |
| 19413    | Saloaria Complete            | <ul> <li>WY9800</li> </ul>                                                                                                    |            | Owners            |             | 305453              | 2015-04-05    | 10             | 100           | 2015-04-08 | 141       |              |                                                                                                    |                                                                                                    |    |
| 100      | Subcarle Comunicati          | <ul> <li>WY0000</li> </ul>                                                                                                    |            | Ongenerati        |             | 2014/11/12          | 2014/01/27    |                |               | 2014/11/28 |           |              |                                                                                                    |                                                                                                    |    |
| 11003    | <b>Subsetion Communities</b> | <ul> <li>WY0000</li> </ul>                                                                                                    |            | Owners            |             | 2015-05-11          | 2015/10/01    | 10             | 100           | 2015-1018  |           |              |                                                                                                    |                                                                                                    |    |
| 11003    | Subcare Comunicati           | <ul> <li>wreet</li> </ul>                                                                                                    |            | Charlense         |             | 2017-04-08          | 2010/04/02    | -419           |               | 2015-04-21 |           |              |                                                                                                    |                                                                                                    |    |
| THE .    | Takania Comprisati           | <ul> <li>WY0000</li> </ul>                                                                                                    |            | Charlense         |             | 2058.0              | 2015/08/14    | and a          | 100           | 2015/08/18 | 1.00      |              |                                                                                                    |                                                                                                    |    |
| 798      | Salcare Connected            | <ul> <li>WY000</li> </ul>                                                                                                    |            | Captor            |             | 204010              | 2014-07-09    | - 10           | 100           | 2014/07/25 | 781       |              |                                                                                                    |                                                                                                    | -  |
| 4        |                              |                                                                                                    |            | $\bigcirc$        |             |                     |               | <              |               | >          |           |              |                                                                                                    |                                                                                                    |    |
| 84.0     | Reductive                    | Poonslape                                                                                                    | Stafact)   | 5840              | (unified)   | Rept10arline        | RepROtective. | ReptOlytefax 1 | ing frequent  | Restrict)  | pie finae | NOTION BALLY | Tensio(0)                                                                                                    | Food .                                                                                                    | -  |
| -06062   | 2017/061410 48:07            | Fig.                                                                                                    | 2104       | 040600            | -NINTO      | 201710E1H112462E    |               |                | in a larger   | 2011/06/14 | 10443     | 94239        | 2018/00F</td <td>HULD BEDT SPECIALT TOWER UST WAR LODGED (SHOP BENEREDES HAV (CHARLESE FOR HET UPT HELPO</td> <td>1</td> | HULD BEDT SPECIALT TOWER UST WAR LODGED (SHOP BENEREDES HAV (CHARLESE FOR HET UPT HELPO                                                                                                    | 1  |
| 0.001    | 20170014122046               | Done                                                                                                    | 1746       | 040000            | 4           | 2017/08/14 12:25:49 |               |                | own business  | 20.708/8   | 12.812    | 10.0         | 47540025                                                                                                    | INDER STATES HER OFFIT TO HER LET WOR SERVICE HOLD TERMOROPEITON (TATERY'S KON) TATE INT (COURT AGU)                                                                                                    | 4  |
| 0.060    | 2017-0014-0029-08            | One                                                                                                    | 4215       | 04000             | *           | 2017/08/14/08/29/04 |               |                | and harmen    | 20110819   | 10.2627   | 94247        | 67106524                                                                                                    | Cut is decision and index with part controls on experimental elements of the second and the part of the second                                                                                                    | £  |
| 00075    | 2017/06/14 08 28:76          | Dire                                                                                                    | 470        | 8,887.2           | 4           | 2019/01/08 28:20    |               |                | intra Turners | 20.14819   | 0.830     | 5678         | 67106389                                                                                                    | HUB GRATE HUB CREET TOWER UST WAR LOWING CREEK STREAM TO A HIM HUB LOT IFT COTOFF HOLDO                                                                                                    |    |
| -968/19  | 2012/06/11 02:00:08          | File .                                                                                                    | 4350       | -vv96869          | 150844      | 2017/08 14:08-26-26 |               |                | OF Sugard     | 201108-1   | 10.0014   | 4            |                                                                                                    |                                                                                                    |    |
| 96877    | 2017-00-13 22 20-10          | The local sectors and the local sectors and the local sectors and | 209        | 0400058           | 150505      | 2017-0814-08.26.26  |               |                | OF Deamed     | 2017/06/12 | CD IN M   |              |                                                                                                    |                                                                                                    |    |
| -9487%   | 2017-00-13 21 21 10          | The late                                                                                                    | 4352       | 4,00012           | 10km        | 20110010-00.00.00   |               |                | Of Paged      | 20110610   | 1212140   | 4            |                                                                                                    |                                                                                                    |    |
| 9.875    | 3120115110                   | 14                                                                                                    | 4050       | w/ment            | 1967TQ      | MARCH 18            |               |                | Dog Supplier  | 201700-0   | diam'r    | 54(73        | 11100.000                                                                                                    | WER DEVICE WER DROV TOWING THE INCOME TRADE TOWING WERE TRAVELINED. THE REAL MEDICAL PROPERTY AND AND A DROVE WE WERE TRAVELY AND A DROVE WERE AND A DROVE AND A DROVE AND A |    |
| 1000114  | 30170811100720               | 16                                                                                                    | 16.1       | 940870            | 180900      | 2010/01/26          |               |                | and parents   | 201108-1   | 19.0.24   | 96/10        | 67-06052                                                                                                    | NOT BOTTON OF THE TOWER OF HER CLEAR CONTRACTOR OF TOWER OF THE PT DESIGN ALL OF                                                                                                    | 1  |
|          |                              |                                                                                                    |            |                   |             |                     |               |                |               |            |           |              |                                                                                                    |                                                                                                    |    |
| 0.04     | 2015toje Calif               | Citi Gaglina                                                                                                    | and from a | ALC: NO DOWN      | nest freque | - (h-64)            |               |                |               |            |           |              |                                                                                                    | 6 /520 / W                                                                                                    | é. |
|          |                              |                                                                                                    |            |                   |             |                     |               |                |               |            |           |              |                                                                                                    |                                                                                                    |    |

## 4. Two different methods for filing Manual NOTAMs

### Filing Manual NOTAMs from the Alarm Tab

- 1. Double click on the alarm drop to connect to the site.

2. Click the "Reset Alarms" button to reset the current alarm.

| DBS, Single White,R. | ni, 91 | OSJ,wier     |                       | 1 Alarm                          | Date Time           | Status                  | Owted                | Call Type |
|----------------------|--------|--------------|-----------------------|----------------------------------|---------------------|-------------------------|----------------------|-----------|
| the State Street     | ~      | divine .     |                       | -                                | 2017-08-20 14-40-06 | Alarm                   | Power Reduced        | Parual    |
| and a second second  | ٠      | Coses        | nore                  |                                  | 2017-08-20 14:37-04 | Communication Broar     | No Caren             | Nanual    |
| el UD Bescin Alam    | •      | Closed       | none                  |                                  | 2017-00-23 (4:30-53 | Alam                    | Power Restored       | Manual    |
| de Light Alarm       | •      | Closed       | none                  |                                  | 2017-08-23 14:34:09 | Awn                     | Power Renformd       | Hartual   |
| our fiel Alarm       | ō.     | Coost        | 1004                  | -                                | 2017-08-20 14/26:46 | Communication Groot     | No Caren             | Manual    |
|                      | -      |              |                       |                                  | 2017-08-23 14:28:41 | Communication Drive     | No Caren             | Netwo     |
| as Page CHude        | •      | Open         | none                  | Alterat                          | 2017-08-20 14/21/01 | Alym                    | Power Restored       | Renual    |
|                      |        |              |                       | · // []###                       | 2017-08-20 14:17:28 | Aam                     | Penar Rankrod        | Namual    |
| abled .              | 0      |              | none                  | 146-516-56                       | 2017-08-23 1412-24  | Communication Brior     | No Carter            | Renual    |
|                      | 0      |              |                       | - 2 March 1                      | 2017-08-23 30:42:14 | Awn                     | Preser Restored      | incoming  |
|                      |        |              |                       | - ALERA V                        | 2017-08-23 09-09-29 | NOTWH                   | Aled (Ref 47276875)  | Tcket     |
|                      | 0      | Open         | 1076                  | Contraction of the second second | 2017-08-23 09:09:21 | Communication Drop      | No Carren            | Manual    |
| dikd.                | ۰      | Open         | 1070                  | 1000-007                         | 2017-08-23 09-07-03 | Communication Error     | No Caren             | Parual    |
|                      | ò.     |              |                       | - AENE-310                       | 2017-08-23 09-08-42 | Computing line (Drop    | No Caren             | Nanual    |
|                      | -      |              |                       | I RESCUT                         | 2017-08-23 09-04-04 | Communication Brior     | No Caren             | Manual    |
|                      |        |              |                       | 1025 - 30                        | 2017-08-23 84-03-50 | Communication Brow      | No Caren             | Nancal    |
| ritolar Per Rasat    | •      | OK I         | and a second          |                                  | 2017-00-23 09-02-24 | April                   | Power Lost           | Incoming  |
| tery Bockup          | ۰      | 12.00 V      | none                  | M005-20                          | 2017-08-23 09:02:04 | Awn                     | 14: Power Pall Alarm | branks    |
| and a Description    | õ.     |              | 1000                  | - BULSA                          | 2017-08-22 22:06:28 | No Rame                 |                      | RUCK      |
|                      | -      |              | 1919                  | - NEUR-M                         | 2017-08-22 22-06-21 | Carmeritan Error (7/22) | No Caren             | BLOK      |
| Woodd / MEC          | ٠      |              | none                  |                                  | 2017-08-22 22-09-36 | Connection Error (M/30) | No Caren             | RUCK      |
|                      |        |              |                       | APPEN SIL                        | 2017-08-22 32-04-50 | Connection Error (§(32) | No Caren             | RLCK      |
|                      |        |              |                       |                                  | 2017-08-22 22:04:05 | Connection Error (V(2)) | No-Comm              | RUCK      |
|                      |        |              |                       | MINAH                            | 2017-08-22 22:03:28 | Connection Drive (2/30) | No Carlon            | RLCK      |
|                      |        |              |                       |                                  | 2017-08-22 12-03 35 | Connection Error (2/32) | No Caren             | NUCK.     |
| uct (234 aut.) 9     | lay Ca | reserved the | e Trananti 🛛 Tasari A | arra Kanual Tafrah Auto 3 mi     | 201708-22 2101-30   | Carrier brief (1/20)    | The Carrier          | RLCK      |
|                      |        |              |                       |                                  | 2012-08-51 22-01-11 | NO ADVIS                |                      | NUCK.     |
|                      |        |              |                       |                                  | 201708-201202-00    | in the second           |                      | ALC:      |
|                      |        |              |                       | Site ID: OK00070                 | 2017-08-09 22-01-05 | NO MOTO                 |                      | -0.04     |
|                      |        |              |                       |                                  | 2017-08-08 22/01/07 | 10 10 10                |                      | NUCK      |

- 3. After resetting the alarm(s) wait 10 seconds then hit the "Manual Refresh" button. If the alarm is still present then continue to step 4. If the alarm has cleared and is no longer present then the alarm can be acknowledged and a NOTAM is not required.
- 4. If the alarm does not clear then right click on the alarm that has dropped in the **top** section of the Alarms Tab in Autodialer Pro. The alarm will appear red and will require a NOTAM to be filed on it.

| nilais în împia jianate în | enational Traverings | (mg mil)                                                                                                    |           |        |               |                |           |  |      |               |                                                                                                    |     |
|----------------------------|----------------------|----------------------------------------------------------------------------------------------------|-----------|--------|---------------|----------------|-----------|--|------|---------------|----------------------------------------------------------------------------------------------------|-----|
| the the Report two         |                      |                                                                                                    |           |        |               |                |           |  |      |               |                                                                                                    |     |
| ž 🤒 🧕                      | 2 _                  | -20                                                                                                    |           |        |               |                |           |  | 61.1 | NOTAMs        | 1/I Alan                                                                                                    | 115 |
|                            |                      | in the second second seco |           |        |               |                |           |  | _    |               |                                                                                                    |     |
| ten or the                 | 10000                | (address)                                                                                                    | dana cit. | -      | . last        | dation without |           |  |      |               | -                                                                                                    |     |
| STORE BUILDING             |                      | (n. sector business                                                                                                    | 10.00     | 13.000 | No. 1 and No. | Access the     |           |  |      |               |                                                                                                    |     |
|                            | -                    | _                                                                                                    |           |        |               |                |           |  |      |               |                                                                                                    |     |
|                            |                      |                                                                                                    |           |        |               |                |           |  |      |               |                                                                                                    |     |
|                            |                      |                                                                                                    |           |        |               |                |           |  |      |               |                                                                                                    |     |
|                            |                      |                                                                                                    |           |        |               |                |           |  |      |               |                                                                                                    |     |
|                            |                      |                                                                                                    |           |        |               |                |           |  |      |               |                                                                                                    |     |
|                            |                      |                                                                                                    |           |        |               |                |           |  |      |               |                                                                                                    |     |
|                            |                      |                                                                                                    |           |        |               |                |           |  |      |               |                                                                                                    |     |
|                            |                      |                                                                                                    |           |        |               |                |           |  |      |               |                                                                                                    |     |
|                            |                      |                                                                                                    |           |        |               |                |           |  |      |               |                                                                                                    |     |
|                            |                      |                                                                                                    |           |        |               |                |           |  |      |               |                                                                                                    |     |
|                            |                      |                                                                                                    |           |        |               |                |           |  |      |               |                                                                                                    |     |
|                            |                      |                                                                                                    |           |        |               | the second     | 4 14 days |  |      |               |                                                                                                    | -   |
|                            |                      |                                                                                                    |           |        |               |                |           |  |      |               |                                                                                                    |     |
|                            |                      |                                                                                                    |           |        |               |                |           |  |      |               |                                                                                                    |     |
|                            |                      |                                                                                                    |           |        |               |                |           |  |      |               |                                                                                                    |     |
|                            |                      |                                                                                                    |           |        |               |                |           |  |      |               |                                                                                                    |     |
|                            |                      |                                                                                                    |           |        |               |                |           |  |      |               |                                                                                                    |     |
|                            |                      |                                                                                                    |           |        |               |                |           |  |      |               |                                                                                                    |     |
|                            |                      |                                                                                                    |           |        |               |                |           |  |      |               |                                                                                                    |     |
|                            |                      |                                                                                                    |           |        |               |                |           |  |      |               |                                                                                                    |     |
|                            |                      |                                                                                                    |           |        |               |                |           |  |      |               |                                                                                                    |     |
|                            |                      |                                                                                                    |           |        |               |                |           |  |      |               |                                                                                                    |     |
|                            |                      |                                                                                                    |           |        |               |                |           |  |      |               |                                                                                                    |     |
|                            |                      |                                                                                                    |           |        |               |                |           |  |      |               |                                                                                                    |     |
|                            |                      |                                                                                                    |           |        |               |                |           |  |      | Inclusion III | The second second second second second second second second second second second second second second second s |     |
|                            |                      |                                                                                                    |           |        |               |                |           |  |      |               |                                                                                                    |     |

5. If the "File eNOTAM" option is grayed out or the eNOTAM function is not working then click "File Manual NOTAM" in the drop down menu.

|       | Barris A |       |       |       |                 |                      |                        |
|-------|----------|-------|-------|-------|-----------------|----------------------|------------------------|
|       |          |       |       | in:   |                 |                      |                        |
|       |          |       |       |       |                 | Louis and the second |                        |
|       | 1053621  | MON-G | .Ver  | No    | No              | 2012/12/31 11:28:00  | Axer A Reven X HSPA (3 |
| 10991 | 1059625  | MON-G | Yes a | Con   | nect            |                      | Adak Raven X HSPA (3   |
|       |          |       |       | Edit  |                 |                      |                        |
|       |          |       |       | Hist  | n.              |                      |                        |
|       |          |       |       | Stat  | ung land        |                      |                        |
|       |          |       |       |       |                 |                      |                        |
|       |          |       |       | Geo   | gle Map         |                      |                        |
|       |          |       |       | Intel | licast Radar Ci | urrent Loop          |                        |
|       |          |       |       | Goo   | gle Map and li  | ntellicast Radar     |                        |
|       |          |       |       | Rend  | ime Site ID     |                      |                        |
|       |          |       |       | Filel | Menual NOTAL    | M                    |                        |
|       |          |       |       | File  | MOTAM           | 13                   |                        |
|       |          |       |       | Issue | Trouble Ticke   | e                    |                        |
|       |          |       |       | Copy  | Site ID to Clip | rboard               |                        |
|       |          |       |       |       |                 |                      |                        |
|       |          |       |       |       |                 |                      |                        |
|       |          |       |       |       |                 |                      |                        |
|       |          |       |       |       |                 |                      |                        |
|       |          |       |       |       | 08/             | 24/2017 0            | S:01 6W                |
|       |          |       |       |       |                 |                      |                        |

6. The screen pictured below will pop up and you will need to call the FAA at **1-877-487-6867**.

| Ste ID<br>Ste Name |                      |                         | 1-877-487-6867     |
|--------------------|----------------------|-------------------------|--------------------|
| Site Name          | X100004              | PCC ASR                 | -1                 |
|                    | Henerylle 282-3 #271 | PAA Tech / Transact. 20 |                    |
|                    |                      | PAA Issued NOTAH #      |                    |
| Latitude           | 37-53-44.15 N        |                         |                    |
| Longitude          | 86-41-53.52W         | NOCC Technician         |                    |
| ACL Hwight (H)     | 290                  | NOTAM Pled Cate         | August 14, 2017    |
| AMSL Hwight [ft]   | 677                  | Return To Service Date  | September 13, 2017 |
| Nearest Airport    | TEL                  | Extension               | 0                  |
|                    |                      |                         |                    |
|                    |                      |                         |                    |

- 7. When calling the FAA you will be prompted to say the State that the site is located in. You can determine what state the site is located in based off of the Site ID. The first two letters of the site ID is the State abbreviation for State that the site is located in.
- 8. Once you have informed them of the State that the site is located in you will be transferred to a Flight Data Specialist.
- 9. When they answer the phone state the following: "Hello. I would like to file a NOTAM on a tower please."
- 10. At this point they will ask you for an ASR (Antenna Structure Registration) number. You can find this number in the "FCC ASR" field in the "File New NOTAM" box.
- 11. If the site has a "-1" in the "FCC ASR" field in the "File New NOTAM" box then the site does not have an ASR and you will need to provide Flight Data Specialist with the following information.
  - 1. Latitude (Found in the "File New NOTAM" box)
  - 2. Longitude (Found in the "File New NOTAM" box)
  - 3. AGL Height (Found in the "File New NOTAM" box)
  - 4. AMSL Height (Found in the "File New NOTAM" box)
  - 5. Distance and direction from the nearest Airport. To find this:
    - a. Right click on the site and click on "Edit" in the drop down menu.

| Autoriate Lower, Inc.        | KY000004  | Materia de Tria a  | No. of Concession, Name |                 | 100       | 100.0000         | 10.0.39.40   |       |
|------------------------------|-----------|--------------------|-------------------------|-----------------|-----------|------------------|--------------|-------|
| Albtate Tower, Inc           | KY00005   | Hevervie 252-3     | #271                    | Havervile       | KY        | Unmar            | 10.5.96.12   |       |
| Albtate Tower, Inc.          | KYOCODE   | Prendention Island | X37 #69                 | Presdenion      | 186       | E-TOBSL          | 10.5.95.23   | 1     |
| Subcamer Communication       | KV00007   | Diogrown X17 B68   |                         | Henderson       | KY        | EADESL           | 10.5.96.25   |       |
| Vertical Bridge Holdson      | NU EDDD   | KITIS63            |                         | Canobelburg     | KY.       | LS-0600          | 10.5.96127   |       |
| Branch Corom unitations      | 1.1.00023 | WOM AM USKY        | 5023                    | -1              | KY        | ILS-3600         | 10.5.96.56   |       |
| La sima Rada                 | LA00002   | LA-0010 Kerthioo   | d)                      | Kentwood        | LA        | ERDESL           | 10.5.96.29   | N     |
| Cassie Taura                 | LA00009-1 | Heustevant         |                         | Sulphus         | LA        | LS-3600          | 10.5.96.26   | M     |
| Creative / Oviecs            | M000003   | MD15 Willards      |                         | Whaleyville     | MD        |                  | 10.5 96.31   | M     |
| Subcarrer Communicatio       | MI00001   | MI1233             |                         | Ide             | H         | ILS-01RW         | 10.5.95.737  | M     |
| Subcarrier Cemerunicato,     | MN00001   | MR-5779            |                         | William         | HIN       | HEP 70-0001 -005 | 10.5 96 24   | M     |
| Subcarrier Communicatio.     | M\$00003  | M\$4882            |                         | Southeren       | MS        | ILS-01RW         | 10.184.13.59 | 64    |
| Arrel                        | MT00001/1 | Bayte              |                         | Have            | MT        |                  | 10 5 96 06   | 10    |
| RLD Trust                    | NH00001   | Somenworth         |                         | Samerosoft      | 1014      | HUP LON 216      | 10.5.96.123  | HE    |
| Ainet                        | NJ00002   | Widweod .          | Connect                 |                 |           |                  | 10.5.96.90   | MC    |
| Branch Communications        | NM00001   | NM-0022 Kg         | Edit                    |                 | 2.000     |                  | 10.184.13.37 | MO    |
| Branch Communications        | NM00002   | NH-0021.0-0        | 10.00                   |                 | 2         |                  | 10.5.96.65   | HO    |
| Branch Communications        | NM00003   | NM-0019 Ne         | restory                 |                 |           |                  | 101841340    | MO    |
| Blanch Communications        | NM00005   | NM-0020 Fe         | Status                  |                 |           |                  | 10.184,13.39 | MO    |
| Branch Communications        | NM00006   | NM-0010 T4         | Careford .              |                 |           |                  | 10184.13.47  | MO    |
| Amet                         | NM00012   | Las Crucer         | Google                  | nap             |           |                  | 105.95.05    | MO    |
| Brave Mic Communicatio       | NM00013   | Rincon             | Intellicas              | t Radar Currer  | nt Loop   |                  | 10.5.96.28   | MOR   |
| Arriet                       | N/00002   | Falon              | Google 1                | Map and Intelli | icast Rad | ar               | 105.96.87    | MON   |
| Intellavave                  | CH00001   | Balancee           |                         |                 |           |                  | 10.5.96.4    | MON   |
| Subcamer Communicatio        | OH00002   | OH4700             | Rename                  | SiteID          |           |                  | 1,11,111,11  | MON   |
| Branch Communications        | CH00003   | 0H-0010 Hol        | Ele Mart                | AATTOIN IS      |           |                  | 10104134     | MON   |
| Subcarrier Communicatio      | 0H00004   | OH4879             | File Island             | an enclosure    |           |                  | 10.184.13.19 | MON   |
| Subcarier Communicatio       | CIH00007  | DH4993             | File eNO                | IAM             |           |                  | 10.0.0.4     | MON   |
| Subcarrier Communicatio      | 0H00008   | QH843              | Issue Tro               | uble Ticket     |           |                  | 10.5.96.93   | MON   |
| Subcarrier Communicatio      | 0140001.0 | 0H598              | -                       | in a state      |           |                  | 10.5.96.118  | MUN   |
| Subcasser Communicatio       | OH00011   | 0H639              | Copy site               | ID to Cipboa    | 13        |                  | 10,184,13,51 | 11000 |
| Subcarier Communicatio       | OK.00002  | OK534              |                         | and Spingl      | UK        | ILS-DINW         | 10.536.20    | MON   |
| Branch Communications        | OK00004   | OK-0025 Crawford   | C                       | biologic        | OK .      | 105-3400         | 10.000.04    | MON   |
| Reanch Communications        | DK.00007  | OK-0008 Sayre      |                         | ayre            | Cu.       | E 40400          | 10 104 13 23 | MON   |
| Branch Communications        | DK.00008  | DK-0007 Stong Ch   | 5                       | tong City       | CH.       | 1.6.3400         | 11119        | MONU  |
| and the second second second |           | 10/13/202          |                         | 2010/01/0       | LUT.      | 10.0.000,000     |              |       |

- b. While in the "Edit" box click on the "Notes" tab.
- c. The distance and direction from the nearest airport will be listed in the "Notes" tab of the "Edit" box (example: 10.6 nm (Nautical Miles) SE (Southeast) of DUA (Airport Identifier))

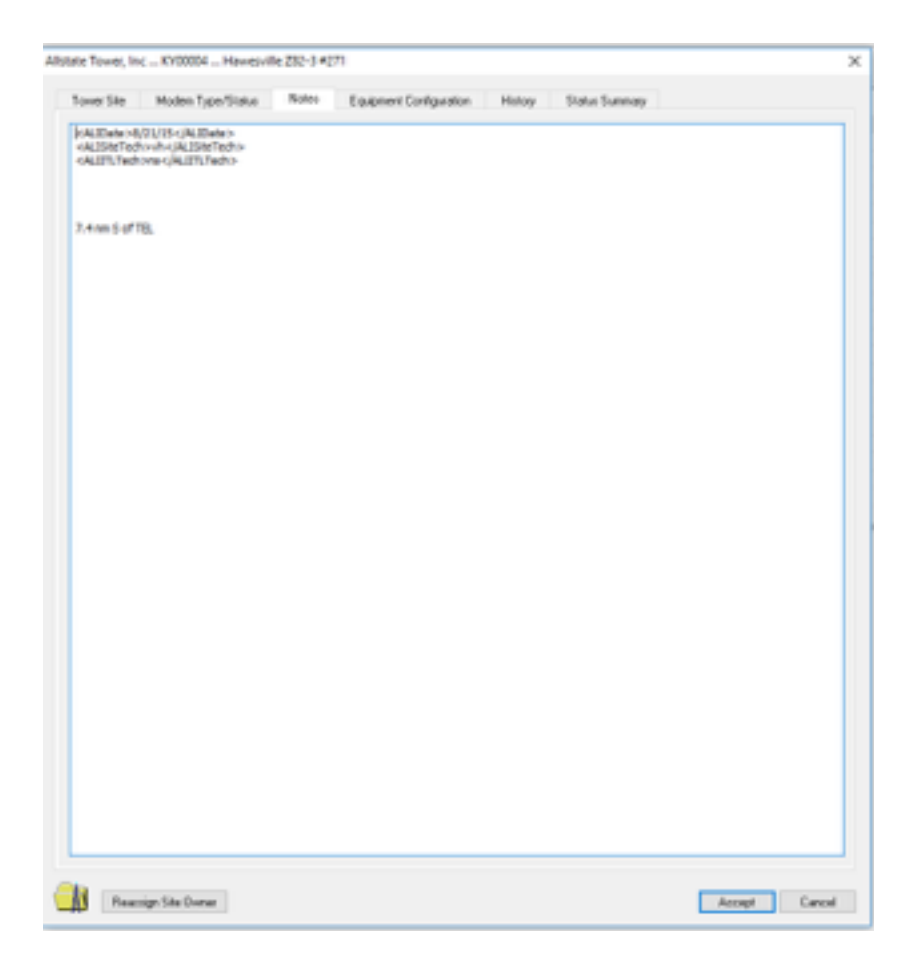

- 12. After you have supplied them with either the ASR number or the information required on the site if it does not have an ASR number then they will ask you how long you want the NOTAM to be filed. By default, we file NOTAMs for 30 days. Provide them with the date located in the "Return to Service" field in the "File New NOTAM" box. If they ask for the time in which you want it to expire on that date tell them "The end of the day."
- 13. After you have established how long the NOTAM is to be issued you need to **ask to** get the NOTAM number and the Flight Data Specialist's initials from the Flight Data Specialist and record them in the appropriate field in the "File New NOTAM" box.

- 14. The flight data specialist will typically ask for your initials also. They will expect this to be given to them phonetically (alpha, bravo, charlie, etc.).
- 15. Verify that the site that you filed a Manual NOTAM on is now in the **top section** of the "NOTAMs" tab.

#### Filing Manual NOTAMs from the Site Directory

1. Right click on the site that you wish to file a Manual NOTAM on in the Site Directory Tab.

| 100000                    | N.100006   | Displace X17 Bill                                                                                               | Menderson                                                                                                    | 107   | E-IDESL                                                                                                    | 335%25       |                                                                                                    |
|---------------------------|------------|----------------------------------------------------------------------------------------------------|----------------------------------------------------------------------------------------------------|-------|----------------------------------------------------------------------------------------------------|--------------|----------------------------------------------------------------------------------------------------|
| Discarde Communication    | KYCCCCC.   | K11563                                                                                                    | Carpbeburg                                                                                                    | 100   | 11.5-3630                                                                                                    | 105.96.127   |                                                                                                    |
| Vertice Endge Holdings    | KV 5023    | 16/03HE-ADM (US-K11/5023                                                                                        | 4                                                                                                    | KY.   | 8.5-3600                                                                                                    | 10.5.96.56   |                                                                                                    |
| Erarch Connunications     | LA00002    | LA-0010 Kard-outd                                                                                               | Kenhold                                                                                                    | LA.   | £1089.                                                                                                    | 115.96.25    |                                                                                                    |
| Louisana Rade             | 1A00000-1  | Haute-av                                                                                                    | Subha                                                                                                    | LA    | 4.5-3600                                                                                                    | 1059626      |                                                                                                    |
| Classication Tolevants    | H000000    | M015 Wilards                                                                                                    | Waterda                                                                                                    | MO.   |                                                                                                    | 10100.11     |                                                                                                    |
| Subcarrer Communication   | MIG0001    | H01223                                                                                                    | 1de                                                                                                    | M     | 650/Rv/                                                                                                    | 10.5 96 107  |                                                                                                    |
| Subcarier Communicatio    | MPAC00871  | MRL 8079                                                                                                    | - William                                                                                                    | 100   | HIF 75-0001-005                                                                                                    | 104.00.04    |                                                                                                    |
| Subcarier Communicates    | MIS08083   | - MGARKO                                                                                                    | Saddaman                                                                                                    | Sec.  | K&OtRW                                                                                                    | 10110411149  |                                                                                                    |
| Auras                     | MT00001-1  | Hause                                                                                                    | No.14                                                                                                    | 100   |                                                                                                    | 10000        |                                                                                                    |
| FLD Teat                  | Nectores   | the second second second second second second second second second second second second second second second se | ( Commented in the local section of the local section of the local secti | 104   | HERLICHT                                                                                                    | 105.00110    | -                                                                                                    |
| Liner                     | PL/000     | Connect                                                                                                    | 14                                                                                                    | 147   | The state of the state of the s | 10.5.96.90   |                                                                                                    |
| Barch Communitations      | RIMOS      | Edg.                                                                                                    |                                                                                                    | 1.14  | 8.0580                                                                                                    | 001641237    |                                                                                                    |
| Branch Communications     | NMOS       |                                                                                                    |                                                                                                    | NM.   | E-MARK                                                                                                    | 10.0.00.00   |                                                                                                    |
| Branch Conversion above   | MMOD       | History                                                                                                    |                                                                                                    | 124   | E.IDEG.                                                                                                    | 1010417-00   |                                                                                                    |
| Burch Commercedore        | KA420      | Status                                                                                                    |                                                                                                    | and a | E-MORES.                                                                                                    | 10 144 11 14 |                                                                                                    |
| Branch Communications     | MAGE       |                                                                                                    | -                                                                                                    | 104   | 8.3560                                                                                                    | 101041147    |                                                                                                    |
| Arrest                    | 10400      | Google Map                                                                                                    | E.                                                                                                    | 10.0  | a man                                                                                                    | 12.0 10.00   |                                                                                                    |
| Trave Ma Comparents       | NAMOD      | Intellicast Radar Current Loop                                                                                  | -                                                                                                    | 104   | 65122                                                                                                    | 10.5 (6.3)   | - 2                                                                                                    |
| Arrat                     | NV00       | Google Map and Intelligent Radar                                                                                |                                                                                                    | NU    |                                                                                                    | 105.00.07    | 2                                                                                                    |
| Solutionare .             | OHOL       |                                                                                                    | -                                                                                                    | 04    | 6.2/208                                                                                                    | 104.964      | 100                                                                                                    |
| Future Communicatio       | CHOD       | Rename Site ID                                                                                                  | 10                                                                                                    | 24    | 8.5578W                                                                                                    | 1.91.911.91  | 140                                                                                                    |
| Biarch Communications     | 0H00       | The same statements                                                                                             |                                                                                                    | OH    | E-10812                                                                                                    | 10.164.11.4  | -                                                                                                    |
| Subcarler Communication   | OHOD -     | File Manual NOTSIDE                                                                                             |                                                                                                    | DH    | SSO1RW.                                                                                                    | 101541219    | 140                                                                                                    |
| Subcaree Communication    | 0H00       | File eNOTAM HP                                                                                                  |                                                                                                    | CH    | ASO1PW                                                                                                    | 10204        | MO                                                                                                    |
| Subcarier Communicatio    | 0+00       | Issue Trouble Ticket                                                                                            | THE                                                                                                    | OH    | LS-D1RW                                                                                                    | 105.96.83    | 140                                                                                                    |
| Subcariar Conversionation | 0+00       |                                                                                                    | -                                                                                                    | DH    | 8.5-019W                                                                                                    | 10536110     | ALC: N                                                                                                    |
| Tubcane Communicatio      | 0400       | Copy Site ID to Clipboard                                                                                       |                                                                                                    | DH    | 8.5-3400                                                                                                    | 1010412.01   | MOR                                                                                                    |
| Subcarier Communicatio    | 04.000854  | CKEIA                                                                                                    | Sand Springs                                                                                                    | OK .  | LS-DIRW                                                                                                    | 10.5.96.20   | MO1                                                                                                    |
| Branch Contempolations    | 04.00004   | OR-8025 Crawford                                                                                                | Orantod                                                                                                    | DK.   | 8.5-3400                                                                                                    | 105.9654     | MON                                                                                                    |
| Branch Communications     | 04.00807   | OK-BOOR S-apre                                                                                                  | Sam                                                                                                    | OK.   | 8.5-3400                                                                                                    | 101041212    | MON                                                                                                    |
| Barels Communications     | 04.000006  | DK-8007 Story Day                                                                                               | Story Cty                                                                                                    | OK.   | E-1095L                                                                                                    | 10.194.13.33 | MON                                                                                                    |
| Subcariar Communicatio    | GK000009   | OK 4779                                                                                                    | Sandra                                                                                                    | OK .  | 8.5-3400                                                                                                    | 11119        | HON                                                                                                    |
| Barch Communications      | QK00912    | DK-0069 Benevington                                                                                             | Bernington                                                                                                    | QK, . | 0.5-3400                                                                                                    | 1053647      | MON                                                                                                    |
| Branch Companications     | OK00913    | 04.0070 ELe                                                                                                    | Dunet                                                                                                    | OK.   | L5 3400                                                                                                    | 105.96-44    | MON                                                                                                    |
| Branch/Denisations        | 0400014    | DR-0050 Reagen                                                                                                  | Tathonego                                                                                                    | OK.   | 8.3-3400                                                                                                    | 105.96.46    | MON                                                                                                    |
| Barrets Commerce down     | THE OWNER. | DK OD43 Sauder                                                                                                  | Mark-sec                                                                                                    | 100   | 10 S. Martin                                                                                                    | 10.00 96 43  | the state of the state of the s |

2. Type in the reason you are filing a NOTAM on the site (Example: I1: White Strobe Alarm) in the "Reason for filing NOTAM" box. Be mindful of spelling and punctuation, the customers will see this entry in their daily iNOCC Email Report.

| ISA.  | PC200            | 10596143     | MONG         | Yes      | No        | No          | 2017/07/14 19:39:00     | De   | Townson WERE TO MEL         |  |
|-------|------------------|--------------|--------------|----------|-----------|-------------|-------------------------|------|-----------------------------|--|
| 04    | THE              | 10.0.00 140  | MON O        | Ver      | 100       | 100         | 2012/02/14 10:00:00     | 00   | Transport WENTLE LTC (40)   |  |
| 64    | END TOO          | 10.5.50.140  | MUN-G        | Max      | PHO NO.   | NO.         | 2017-07-14 10:2010      | 0.0  | Transport Which LTE (40)    |  |
| Cen.  | F10 310          | 10.5.00.154  | MONO.        | 109      | PHO       | PHO         | 2017071410.07.00        | 0.0  | Transport WHEILLIE (40)     |  |
| LSA.  | FUSUUE           | 10.5.96.113  | MUN-G        | Tex      | No        | Nio         | 2017-07-14 19:02:00     | Dig  | Filanoport WH21 LTE (40)    |  |
| GA    | Flashguard 3000  | 10.5.96.151  | MIN-G        | TAL      | No        | No          | 2017-07-14 19:08:00     | De   | Transport WR21 LTE (4G)     |  |
| GA    | FG20008          | 10.5.96.156  | File NOTAM 1 | iom Site | Directory |             |                         | ×    | Transport WR21 LTE (4G)     |  |
| GA    | EGNG 55130       | 10.5.96.148  |              |          |           |             |                         |      | Transport WR21 LTE (45)     |  |
| GA    |                  | 10.5.96.158  |              |          | _         |             |                         | _    | Transport WR21 LTE (4G)     |  |
| NH    | HIJP LCH216      | 10.5.96.130  | Reason for   | filing N | OTAM Clim | v site, equ | pment not yet installed | 1    | Transport WR21 LTE (4G)     |  |
| CA    | ILS-D1RW         | 10.5.96.77   |              |          |           |             |                         | _    | Transport WR21 LTE (40)     |  |
| L     | ILS-D1RW         | 10.5.96.10   |              |          |           |             |                         |      | Transport WR21 LTE (46)     |  |
| R     | ILS-3400         | 10.184.13.54 |              |          |           |             |                         |      | Transport WR21 Gobi (3G)    |  |
| IN    | FTS 370d         | 10.5.96.125  |              |          |           |             |                         |      | a Weeks LS 200 (201         |  |
| IN    | ILS-D1RW         | 10.5.96.139  |              |          |           |             | Accest Cancel           | 1    | Transport WR21 LTE (4G)     |  |
| KY.   | 0.5-3600         | 10.5.96.127  |              |          |           |             | Hough Carlo             | н.   | Transport WB211 TE (45)     |  |
| M     | ILS-D1RW/        | 10.5.96.137  | MON.G        | Yes      | No        | No          | 2016/12/10 18:30:00     | De   | Transport WR21 LTE (4G)     |  |
| LOU . | HUP 20:0001-005  | 105.0024     | MONG         | Ves      | NA        | NA          | 2017/07/20 13:16:00     | De   | Transverse WEIGHT   TE (AG) |  |
| OH    | II S / IRW       | 101641319    | MONG         | Ver      | No        | No          | 2013/01/28 (9:11:00     | 0.0  | Turner WR21 Bobi (201       |  |
| 04    | E C D (D)        | 10.5 90 90   | MONG         | Van      | Ris.      | No.         | 2014/12/16 10:52:00     | Die  | Transport WEAT LITE (ACL    |  |
| 04    | B C DADU         | 10.0.00.00   | MON O.       | 100      | 100       | No.         | 2010 12 10 10 00 00     | 00   | Transport Which Life (40)   |  |
| OH OH | ILS-UTIW         | 10.5.55.110  | HUN-U        | No.      | PNO NO.   | PNO NO.     | 2015-07-30 12:35:00     | 0.00 | Transport Which LTE (40)    |  |
| UH    | 105-3400         | 10.164.13.51 | MONO.        | 109      | PHO       | PHO         | 201703-23 22:30:00      | 04   | Transport WH21 GOD((30)     |  |
| UK.   | ILS-D1HW         | 10.5.96.20   | MUN-G        | Tex      | No        | No          | 2012/05/17 14:04:00     | All  | nk Haven X HortA (34)       |  |
| PA    | ILS-01RW         | 10.184.13.57 | MON-G        | Tes      | No        | No          | 2013-11-07 08:32:00     | All  | ink Raven XT GPRS (20)      |  |
| PA    | ILS-D1RW         | 10.184.13.30 | MON-G        | Yes      | No        | No          | 2014-08-03 14:38:00     | De   | p Transport WR21 Gobi (3G)  |  |
| . PA  | ILS-D1RW         | 10.5.96.112  | MON-G        | Yes      | No        | No          | 2015-11-20 14:11:00     | Dig  | Transport WR21 LTE (46)     |  |
| PA    | ILS-D1RW         | 10.5.96.119  | MON-G        | Yes      | No        | No          | 2018-02-22 09:03:00     | Dig  | Transport WR21 LTE (4G)     |  |
| PA    | PC 301           | 10.5.96.120  | MON-G        | Tes      | No        | No          | 2016-02-22 10:38:00     | Dig  | Transport WRIZELTE (4G)     |  |
| SC    | ILS-D1RW         | 10.104.13.48 | MON-G        | Yes      | No        | No          | 2015-05-14 11:08:00     | Dig  | i Transport WPI21 Gobi (30) |  |
| TN    | FTB312-3 Tripple | 10.184.13.53 | MON-G_       | Yes      | No        | No          | 2016-04-14 18:55:00     | Dig  | Transport WR21 Gobi (36)    |  |

3. Follow steps 6 to 15 in the "Filing Manual NOTAMs from the Alarm Tab" Section.